efolder

# OBM/Legacy ShadowProtect Autotask Integration Guide

Updated October 2016

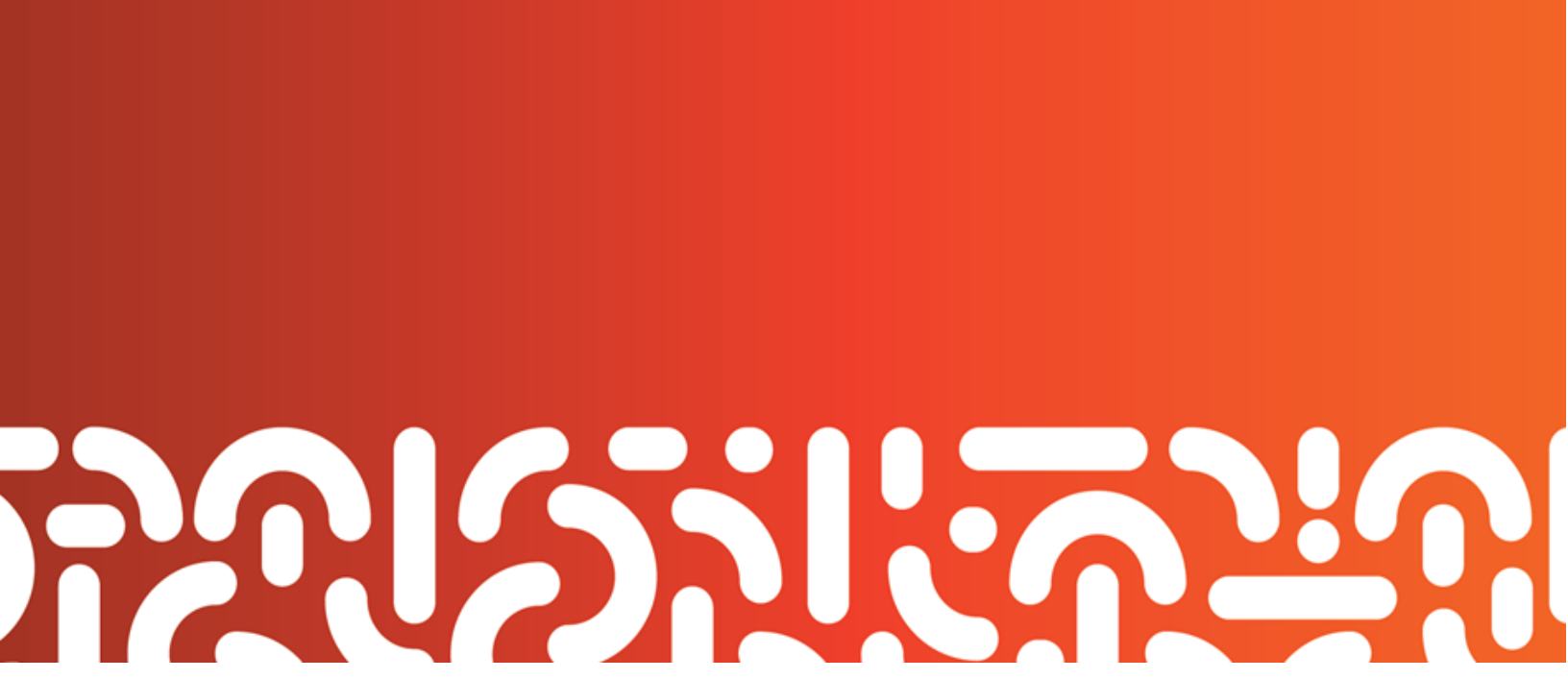

# Why integrate Autotask with eFolder?

Autotask is all-in-one web-based Professional Services Automation (PSA) software designed to help you run your business more efficiently and profitably.

Configuring eFolder with the Autotask API allows you to

- Speed up billing by linking your eFolder customers to their accounts in Autotask.
- Push and monitor severity-based backup notifications to Autotask as service tickets.

Note: Autotask billing and ticketing integration is currently available for eFolder BDR for ShadowProtect and eFolder Backup for Files.

#### These instructions will help you:

- ✓ Prepare your existing Autotask accounts for connection with eFolder
- ✓ Complete the eFolder Integration Setup screen
- ✓ Add Autotask accounts to the eFolder Customer Map
- ✓ Assign Autotask contracts to customers in the eFolder Customer Map
- ✓ Synchronize Autotask billing with eFolder
- ✓ Create Autotask service ticket notifications in eFolder
- ✓ Configure or confirm Autotask service ticketing settings in eFolder

# efolde:

## Contents

| Preparing Autotask to integrate with eFolder                         | 4    |
|----------------------------------------------------------------------|------|
| What to do <i>before</i> you add Autotask accounts to eFolder        | 4    |
| Billing Setup CHECKLIST:                                             | 5    |
| Ticketing Setup CHECKLIST:                                           | 6    |
| I'm new to Autotask. Where can I find help with Setup?               | 6    |
| Billing with Autotask                                                | 8    |
| Preparing Autotask accounts for billing from eFolder                 | 9    |
| Billing Setup CHECKLIST:                                             | 9    |
| Your Autotask accounts, services and contracts are set up. Now what? | 10   |
| Configure your Integration Setup on the eFolder Portal               | 10   |
| Where do I find the Integration Setup from the eFolder Portal?       | 10   |
| How to complete the Integration Setup                                | 11   |
| How to configure your Autotask Billing Settings                      | 12   |
| Billing Settings descriptions                                        | 12   |
| Integrating Autotask accounts and contracts in eFolder               | 13   |
| Adding Autotask accounts to the eFolder Integration Map              | 13   |
| How to assign Autotask contracts to customers in the Integration Map | 14   |
| Synchronizing with Autotask                                          | 15   |
| Validating your new eFolder + Autotask billing setup                 | 16   |
| Ticketing with Autotask                                              | . 18 |
| Preparing Autotask accounts for service tickets from eFolder         | 19   |
| Ticketing Setup CHECKLIST:                                           | 19   |
| Entering Autotask API credentials for ticketing                      | 20   |
| Adding Autotask ticketing accounts to the eFolder Integration Map    | 21   |
| Creating notifications for Autotask service tickets                  | 22   |
| Confirming or customizing Autotask ticketing choices                 | 24   |
| Autotask ticket settings on the Integration Setup page               | 25   |
| Validating your new eFolder + Autotask ticketing setup               | 26   |
| Questions?                                                           | . 26 |

## Preparing Autotask to integrate with eFolder

## What to do *before* you add Autotask accounts to eFolder

If you are new to Autotask, please be aware that you must create and configure a variety of Autotask settings *before* you add your Autotask accounts to eFolder.

If you currently use Autotask, you probably have already performed most of these steps.

But review the following checklists for both billing and ticketing, to ensure you understand each requirement *before* you begin to add any accounts to eFolder.

#### Below are the MINIMUM Autotask setup requirements for eFolder billing:

## Billing Setup CHECKLIST:

#### One-time-only Autotask setup:

Select or create an eFolder administrative user in Autotask and assign API permissions to that user. Make a note of this administrative user's credentials (API Username and API Password.) You will need these credentials to add Autotask accounts in eFolder.

One-time-only Autotask activities required for each customer added to eFolder:

- Ensure that you have generated an Autotask account for each customer to be added to eFolder, including a unique Autotask Account ID#.
- Verify that all of your Autotask customers appear in your eFolder account listing.
   Note: To integrate with eFolder, the Autotask Account Type must be *Customer*.
   Otherwise, Autotask account types (for example, *Leads*) may not behave as expected.
- In Autotask, create a service for each eFolder product.
   Note: The service Period Type must be set to Monthly.
   We recommend the service Billing Code be Recurring Service Revenue or Managed Service Contract, but you can customize this code as desired. However, please be sure to understand the Contract Requirements for each service.
- In Autotask, define a contract for each customer using an eFolder Service.
   Note: Contract Type must be a *Recurring Service Contract*. Any attached services must be directly attached as "Services". They cannot be attached as a subset of a "Service Bundle".
- Did you know there are "cloning" tools available in Autotask that allow you to work with an entire frequently-used contract list at one time? This is useful if many of your customers have contracts with the same services. Refer to Autotask documentation or contact <u>Autotask support</u> for further help.

#### Below are the MINIMUM Autotask setup requirements for eFolder ticketing:

## **Ticketing Setup CHECKLIST:**

#### One-time-only Autotask setup:

Select or create an eFolder administrative user in Autotask and assign API permissions to that user. Make a note of this administrative user's credentials (API Username and API Password.) You will need these credentials to add Autotask accounts in eFolder.

One-time-only Autotask activities required for each customer added to eFolder:

Verify that all of your Autotask customers appear in your eFolder account listing.
 Note: To integrate with eFolder, the Autotask account type must be "Customer".
 Generate an Autotask account for each customer, with a unique Account ID#.

Autotask ticket settings to be selected or customized for use by eFolder:

- **Optional**) Select a **Ticket Subject Prefix** to identify a ticket from eFolder.
- D Autotask Queue name: Leave default setting or customize
- D Autotask Priority name: Leave default setting or customize
- Autotask Status New name: Leave default setting or customize
- Autotask Status Complete name: Leave default setting or customize

#### Questions?

## I'm new to Autotask. Where can I find help with Setup?

For specific questions about performing Autotask steps, please refer to Autotask documentation or contact <u>Autotask support</u> for further help.

- Submit all eFolder questions to <u>support@efolder.net</u>.
- Call us at 800-352-0248.
- Browse our <u>Knowledgebase</u>.

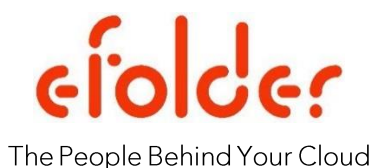

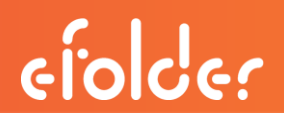

# Billing with Autotask

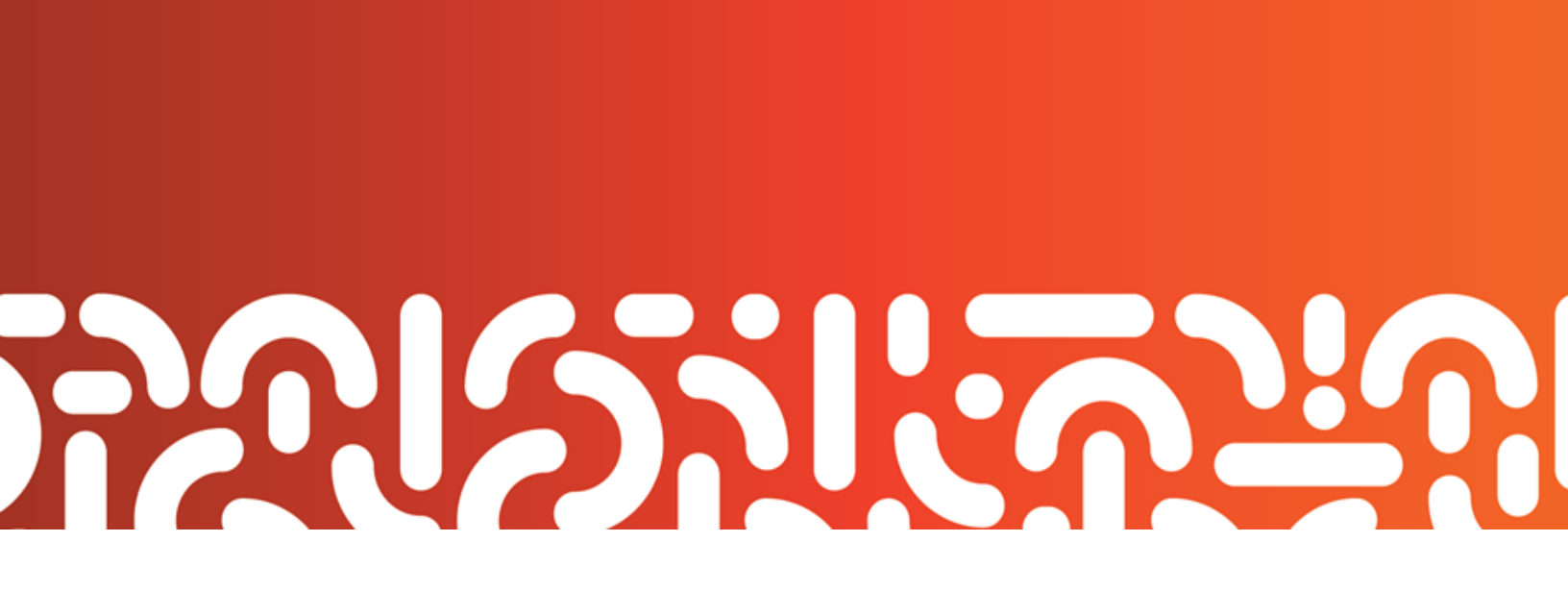

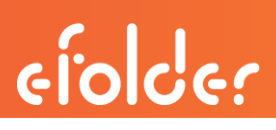

# **Billing with Autotask**

## Understanding Autotask Billing Settings in eFolder

Every partner configures their billing settings within Autotask differently, depending on which services they sell.

However, remember that there is always a one-to-one relationship between

- eFolder services you configure in Autotask, and
- Billing settings available on your eFolder Integration page.

Service choices configured in Autotask mirror the service choices available in eFolder Billing Settings.

For example: One partner's eFolder services might look like this within their Autotask setup:

| SERVICES                |                               |             |                |              |               |                              |  |  |  |
|-------------------------|-------------------------------|-------------|----------------|--------------|---------------|------------------------------|--|--|--|
| + New Save 🛞            | Cancel                        |             |                |              |               |                              |  |  |  |
| Service Name            | Description                   | Vendor Name | Period<br>Type | Unit<br>Cost | Unit<br>Price | Billing Code                 |  |  |  |
| eFolder Desktop Count   | eFolder Number of<br>Desktops | eFolder     | Monthly        | \$0.00       | \$3.00        | Recurring Service<br>Revenue |  |  |  |
| eFolder Desktop Storage | eFolder Desktop<br>Storage    | eFolder     | Monthly        | \$0.35       | \$1.00        | Recurring Service<br>Revenue |  |  |  |
| eFolder Server Count    | eFolder Number of<br>Servers  | eFolder     | Monthly        | \$0.00       | \$5.00        | Recurring Service<br>Revenue |  |  |  |
| eFolder Server Storage  | Select Remote Storage         | eFolder     | Monthly        | \$0.50       | \$1.00        | Recurring Service<br>Revenue |  |  |  |

This is how those same services look within that partner's Billing Settings setup in eFolder:

|                                 | Retrieve Services List |
|---------------------------------|------------------------|
| Basic Online Storage:           | Do Not Map             |
| Select Online Storage:          | eFolder Desktop Count  |
| ShadowProtect Online Storage:   | eFolder Server Count   |
| Online Backup # Desktops:       | Do Not Map             |
| Online Backup # Servers:        | Do Not Map             |
| Local Storage:                  | Do Not Map             |
| Local Backup # Desktops:        | Do Not Map             |
| Local Backup # Servers:         | Do Not Map             |
| ShadowProtect Desktop Licenses: | Do Not Map             |
| ShadowProtect Server Licenses:  | Do Not Map             |

## Preparing Autotask accounts for billing from eFolder

If you are new to Autotask, be aware that you must create and configure a variety of Autotask settings *before* you add your Autotask accounts to eFolder.

If you currently use Autotask, you probably have already performed most of these steps.

Nevertheless, review this checklist to ensure you understand each requirement *before* you begin to add any accounts to eFolder:

## Billing Setup CHECKLIST:

One-time-only Autotask setup:

Select or create an eFolder administrative user in Autotask and assign API permissions to that user. Make a note of this administrative user's credentials (API Username and API Password.) You will need these credentials to add Autotask accounts in eFolder.

One-time-only Autotask activities required for each customer added to eFolder:

- Ensure that you have generated an Autotask account for each customer to be added to eFolder, including a unique Autotask Account ID#.
- Verify that all of your Autotask customers appear in your eFolder account listing.
   Note: To integrate with eFolder, the Autotask Account Type must be Customer.
   Otherwise, Autotask account types (for example, Leads) may not behave as expected.
- In Autotask, create a service for each eFolder product.
   Note: The service Period Type must be set to Monthly.
   We recommend the service Billing Code be Recurring Service Revenue or Managed Service Contract, but you can customize this code as desired. However, please be sure to understand the Contract Requirements for each service.
- In Autotask, define a contract for each customer using an eFolder Service.
   Note: Contract Type must be a *Recurring Service Contract*. Any attached services must be directly attached as "Services". They cannot be attached as a subset of a "Service Bundle".
- Did you know there are "cloning" tools available in Autotask that allow you to work with an entire frequently-used contract list at one time? This is useful if many of your customers have contracts with the same services. Refer to Autotask documentation or contact <u>Autotask support</u> for further help.

## Your Autotask accounts, services and contracts are set up. Now what?

After you have (a) created your Autotask administrative API credentials for eFolder and (b) set up all of your Autotask customer accounts, services and contracts, you are ready to complete the final two steps to start billing in eFolder:

Step 1. Configure your Integration Setup in eFolder. Step 2. Add Autotask accounts to the eFolder Customer Map

## Configure your Integration Setup on the eFolder Portal

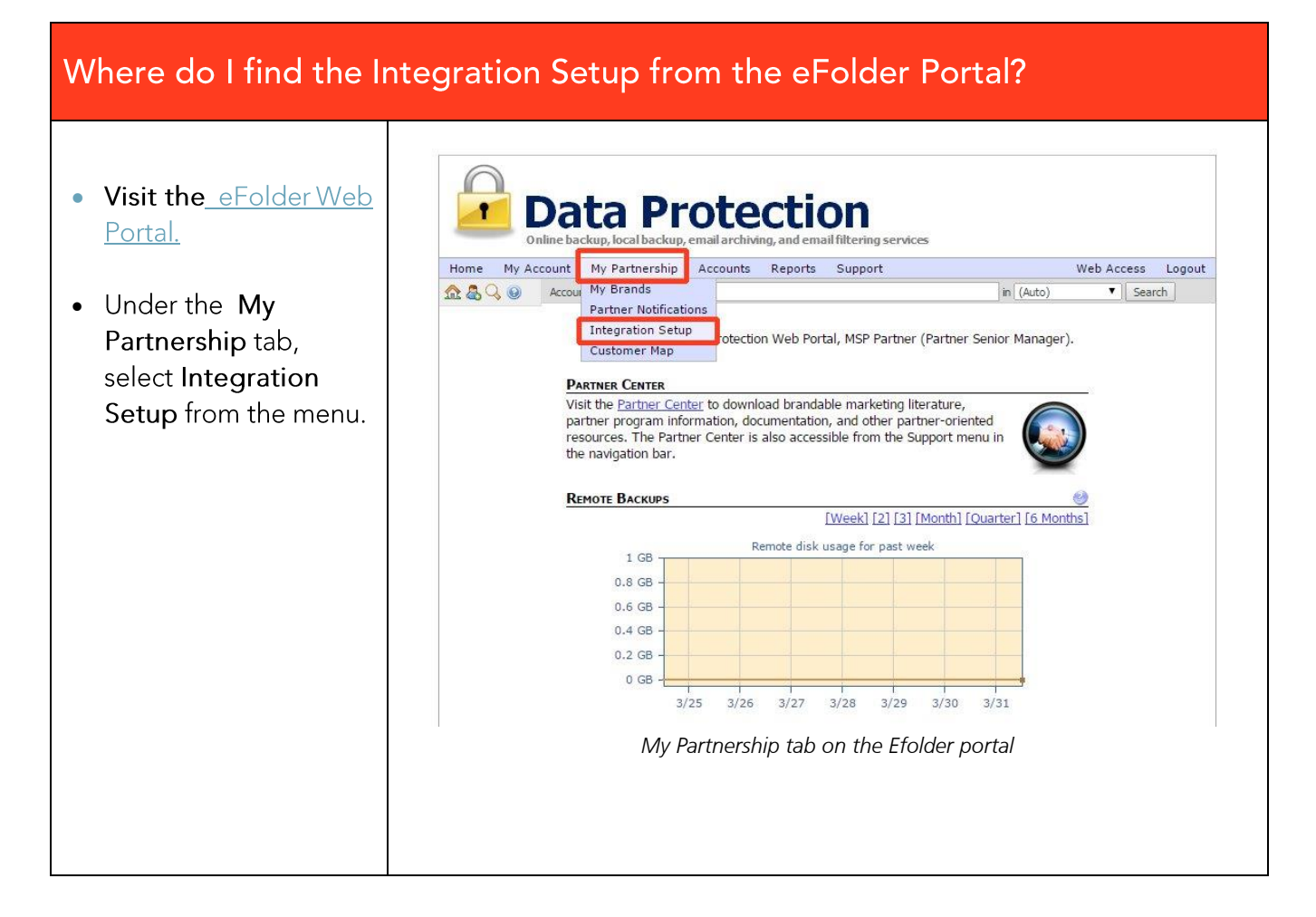

| The Integration Setup                                                                                                    | How to complete the Integration Setup                                                                                                    |
|----------------------------------------------------------------------------------------------------|----------------------------------------------------------------------------------------------------|
| There are five steps<br>involved in completing<br>this screen:                                                            | Integration Setup<br>This page allows you to setup integration with other systems, such as professional<br>services automation (PSA) and customer relationship management (CRM) systems.<br>When saving changes, be sure to use the Save button at the very bottom of the page.<br>Detailed setup instructions for each provider are available in the documentation section<br>in the <u>partner center</u> .                                                                                                    |
| 1. Check Autotask as the integration provider.                                                                            | Choose Integration Providers Choose the integration providers that you want to enable and configure: <ul> <li>Autotask</li> <li>ConnectWise PSA</li> </ul>                                                                                                    |
| 2. Provide the Autotask<br>API Username and<br>Password.                                                                  | CONFIGURE AUTOTASK INTEGRATION         This integration provides the ability to automatically open tickets when backups, other services, or appliances fail.         Autotask API Username: ppamela@efolderdemo.com         Autotask API Password:       Image: point of the services of the services of the service                                                                                                    |
| 3. Select the Autotask<br>Ticket Settings you prefer.<br>(Ticketing settings are<br>explained later in this<br>document.) | Autotask Ticket Settings<br>Ticket Subject Prefix:<br>Retrieve Queue List<br>Autotask Queue Name:<br>Retrieve Priority List<br>Autotask Priority Name:<br>Retrieve Status List<br>Autotask Status New Name:<br>New<br>Complete Name:<br>Complete Name:<br>Complete |
| 4. Select the appropriate<br>billing settings. (Billing<br>settings are explained on<br>the next page.)                   | Autotask Billing Settings - Product Service Cross-Reference          Retrieve Services List         Basic Online Storage:         Do Not Map         Select Online Storage:         Do Not Map         ShadowProtect Online Storage:         Do Not Map         Online Backup # Desktops:         Do Not Map         Online Backup # Servers:         Do Not Map                                                                                                    |
| 5. Finally, when all<br>settings are completed,<br>click <mark>Save Changes.</mark>                                       | Local Storage: Do Not Map   Local Backup # Desktops: Do Not Map  Local Backup # Servers: Do Not Map  Local Backup # Servers: Do Not Map  ShadowProtect Desktop Licenses: Do Not Map  ShadowProtect Server Licenses: Do Not Map  ShadowProtect Server Licenses: Do Not Map  Save Changes  Cancel                                                                                                    |

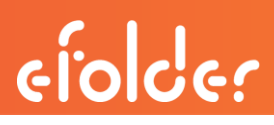

## How to configure your Autotask Billing Settings

Step 1. Click on the Retrieve Services List button.

Step 2. Next to each setting, the eFolder products assigned to this Autotask service appear.

(A chart of descriptions of these settings is shown below.)

Step 3. When you have made choices for all fields, select Save Changes to complete setup.

|                                 | Retrieve Services List |   |
|---------------------------------|------------------------|---|
| Basic Online Storage:           | Do Not Map             | ¥ |
| Select Online Storage:          | Do Not Map             | ¥ |
| ShadowProtect Online Storage:   | Do Not Map             | T |
| Online Backup # Desktops:       | Do Not Map             | ¥ |
| Online Backup # Servers:        | Do Not Map             | T |
| Local Storage:                  | Do Not Map             | ¥ |
| Local Backup # Desktops:        | Do Not Map             | T |
| Local Backup # Servers:         | Do Not Map             | ¥ |
| ShadowProtect Desktop Licenses: | Do Not Map             | ¥ |
| ShadowProtect Server Licenses:  | Do Not Map             | ¥ |

## **Billing Settings descriptions**

| Setting:                       | Description:                                                             |
|--------------------------------|--------------------------------------------------------------------------|
| Basic Online Storage           | Autotask Service for eFolder Online Backup Basic Plan storage amounts    |
| Select Online Storage          | Autotask Service for eFolder Online Backup Select Plan storage amounts   |
| ShadowProtect Online Storage   | Autotask Service for eFolder Online Backup ShadowProtect storage amounts |
| Online Backup # Desktops       | Autotask Service for the number of desktops backing up online            |
| Online Backup # Servers        | Click the Autotask Service for the number of servers backing up online   |
| Local Storage                  | Normally leave this as "Do Not Map"                                      |
| Local Backup # Desktops        | Normally leave this as "Do Not Map"                                      |
| Local Backup # Servers         | Normally leave this as "Do Not Map"                                      |
| ShadowProtect Desktop Licenses | Select Autotask Service for ShadowProtect Desktop License Counts         |
| ShadowProtect Server Licenses  | Select Autotask Service for ShadowProtect Server License Counts.         |

## Integrating Autotask accounts and contracts in eFolder

After you have completed and saved all settings on the **Integration Setup** screen, the next step is "mapping" each Autotask Account ID number to the corresponding eFolder Customer ID.

- Visit the <u>eFolder Web Portal.</u>
- Under the My Partnership tab, choose the Customer Map menu option.

Note: The Customer Map drop-down will only be visible *after* the Integration Setup is completed.

|                 | ata Pro                      | Ditection<br>nail archiving, and email filtering services    |            |        |
|-----------------|------------------------------|--------------------------------------------------------------|------------|--------|
| Home My Account | My Partnership A             | counts Reports Support                                       | Web Access | Logout |
| 🟫 🖧 🔾 🥹 🗛 Acco  | u My Brands                  | in (Auto)                                                    | ▼ Search   |        |
|                 | Partner Notification         |                                                              |            |        |
|                 | Integration Setup            | Protection Web Portal, MSP Partner (Partner Senior Manager). |            |        |
|                 | Customer Map                 |                                                              |            |        |
| <u> </u>        | PARTNER CENTER               | -                                                            | _          |        |
| V               | isit the <u>Partner Cent</u> | r to download brandable marketing literature,                |            |        |

## Adding Autotask accounts to the eFolder Integration Map

- The Integration Map displays all of your customers with an *eFolder Customer ID* number.
- Each eFolder customer will have a blank Autotask PSA Account ID field.
- Enter each customer's Autotask PSA Account ID# here.
- Retrieve and select the Customer Contract name.
- When you are finished, click the Save Changes button.

| Home My A | ccount              | My Partnership                                 | Accounts                                     | Reports                         | Support                       |                                    |                                        | Web A | ccess  | Log |
|-----------|---------------------|------------------------------------------------|----------------------------------------------|---------------------------------|-------------------------------|------------------------------------|----------------------------------------|-------|--------|-----|
|           | Account             | Quick Search:                                  |                                              |                                 |                               |                                    | in (Auto)                              | •     | Search | ]   |
|           |                     |                                                | Into                                         | gration                         | Man Cust                      | omerc                              |                                        |       |        |     |
|           |                     |                                                | Ince                                         | gration                         | map cust                      | omers                              |                                        |       |        |     |
|           | Thi<br>inte<br>of t | s page allows y<br>ogration. When<br>the page. | ou to map cu<br>saving chan                  | ustomers ar<br>ges, be sur      | nd their Auto<br>e to use the | task service cor<br>Save button at | ntracts for billing<br>the very bottom | 1     |        |     |
|           | Det<br>in t         | ailed setup inst<br>he <u>partner cen</u> i    | tructions for ter.                           | each provid                     | ler are availa                | ble in the docu                    | mentation sectio                       | n     |        |     |
|           | Au                  | TOTASK PSA C                                   | ROSS REFERE                                  | INCE                            |                               |                                    |                                        |       |        |     |
|           | Cu                  | stomer Contra                                  | acts                                         |                                 |                               |                                    |                                        |       |        |     |
|           | Use                 | e the "Get Cont<br>ulate their resp            | racts" button<br>ective drop o               | to query A<br>down fields.      | utotask for t                 | he specific cust                   | tomer and                              |       |        |     |
|           | The<br>for          | en use the drop<br>each customer.              | ) down fields                                | to select w                     | hich contract                 | is to be used f                    | for eFolder servic                     | ces - |        |     |
|           |                     | eFold<br>Custom<br>Autotask                    | der Customer<br>ner Organizat<br>PSA Account | ID: 34488<br>ion: Bob Tr<br>ID: | uckina                        |                                    |                                        |       |        |     |
|           |                     | Autotask Cu                                    | stomer Contr                                 | ract Do Not M                   | ed Customer<br>ap             | Account ID                         | 0                                      |       |        |     |
|           |                     | eFold<br>Custom                                | der Customer<br>ner Organizat                | ID: 34468<br>ion: Bob's (       | Dental                        |                                    | 7                                      |       |        |     |
|           |                     | Autotask                                       | PSA Account                                  | Ne                              | ed Customer                   | Account ID                         | ]                                      |       |        |     |
|           |                     | Autotask Cu                                    | stomer Contr                                 | ract: Do Not N                  | lap                           |                                    | . 6                                    |       |        |     |
|           |                     |                                                | Save                                         | e Changes                       | Cance                         | el                                 |                                        |       |        |     |

## How to assign Autotask contracts to customers in the Integration Map

**Step 1**. Locate the desired customer in the eFolder Integration Map, and enter that customer's **Autotask PSA Account ID** number. Now, click the **Get Contracts** button. All contracts which you previously configured for this customer in Autotask will appear.

Step 2. Select the contract to be linked to eFolder and click Save Changes.

Note: There are "cloning" tools available in Autotask which will allow you to work with an entire frequently-used contract list at one time.

| Customer Contracts                   |                                                        |                                       |
|--------------------------------------|--------------------------------------------------------|---------------------------------------|
| Use the "Get Contracts" button to qu | ery Autotask for the specific customer and populate    | Example:<br>How contracts look in the |
| Then use the drop down fields to sel | lect which contract is to be used for eFolder services | eFolder Integration Map               |
| eFolder Customer ID:                 | 35805                                                  | In the example shown:                 |
| Customer Organization:               | ACME Insurance                                         | Two contracts for ACME                |
| Autotask PSA Account ID:             | 29684232                                               | Insurance can be selected:            |
|                                      | Get Contracts: ACME Insurance                          |                                       |
| Autotask Customer Contract:          | Do Not Map 🔹 🧐                                         | (a) Onsite Maintenance                |
| ſ                                    | Onsite Maintenance<br>Select Storage Contract          | (b) Select Storage Contrac            |

#### Example:

How contracts look in Autotask setup

#### In the example shown: Two contracts for ACME Insurance have been created:

(a) Onsite Maintenance

(b) Select Storage Contract

| Edit New Too                            | ols v Repo | LiveLinks                   | ▼ Lau  | inch <b>v</b> |                  |    |
|-----------------------------------------|------------|-----------------------------|--------|---------------|------------------|----|
| Contracts for ACME D                    | evelopment | t                           |        |               |                  |    |
| Contract Name                           | All        | t Type                      | Active | t Status      | Search           | 1  |
|                                         |            |                             |        |               |                  |    |
| + New ·                                 |            |                             |        |               |                  |    |
| + New  Contract Name                    |            | Contract Typ                | e      | Contract      | t Status         | 5  |
| + New  Contract Name Onsite Maintenance | 1          | Contract Typ<br>Block Hours | e      | Contract      | t Status<br>tive | C. |

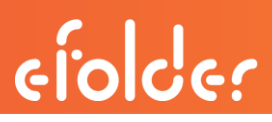

## Synchronizing with Autotask

eFolder synchronizes storage amounts and license counts for billing purposes during event processing. Ideally, syncing occurs every time there is activity on an account. For eFolder to synchronize accurately with Autotask, you must set up a specific syncing notification.

Step 1. Under the My Partnership tab, choose the Partner Notifications menu item.

| Home My Ad | ccount         | My Partnership Acc                                    | ounts Reports Support Web Access Logout                                                                                                    |  |  |  |
|------------|----------------|-------------------------------------------------------|----------------------------------------------------------------------------------------------------|--|--|--|
| 🏡 🖧 🔍 🥹    | Accou          | My Brands                                             | in (Auto) 🔻 Search                                                                                                    |  |  |  |
|            |                | Partner Notifications                                 |                                                                                                    |  |  |  |
|            |                | Integration Setup<br>Customer Map                     | Protection Web Portal, MSP Partner (Partner Senior Manager).                                                                                      |  |  |  |
|            | P              | Payment Information                                   |                                                                                                    |  |  |  |
|            | Vi<br>pa<br>re | Invoice History<br>Payment History<br>Account Balance | o download brandable marketing literature,<br>ion, documentation, and other partner-oriented<br>enter is also accessible from the Support menu in |  |  |  |
|            | th             | e navigation bar.                                     |                                                                                                    |  |  |  |

Step 2. Select the *Synchronize with Autotask* dropdown choice.

| & Q 😣                                         | Account Quick Searc                                              | h:                                                                                                    | in (Auto) 🔻 Search                                                                                                    |  |  |  |
|-----------------------------------------------|------------------------------------------------------------------|----------------------------------------------------------------------------------------------------|----------------------------------------------------------------------------------------------------|--|--|--|
| st, choose w<br>ent, warning<br>ses of events | C<br>hat notification ac<br>events, error eve<br>that match your | reate Partner Notification<br>tion you'd like to perform. Next,<br>nts). Finally, choose which types<br>chosen event severities). | on for Data Protection<br>choose which event severities you are interested in (OK<br>of events you are interested in (or choose to subscribe to a                           |  |  |  |
| Create                                        | Cancel                                                           | Back to Partner Notifications List                                                                                                |                                                                                                    |  |  |  |
|                                               | Setting                                                          | Value                                                                                                    | Description                                                                                                    |  |  |  |
| Noti<br>Inclu                                 | fication Action                                                  | Synchronize with Autotask<br>Send an email<br>Open an Autotask ticket                                                             | What will happen when this notification is triggered.<br>Whether or not to include notifications for accounts<br>associated with sub-brands of your brand. Only relevant if |  |  |  |
| Subscrib                                      | e to OK Events                                                   | Open a ConnectWise ticket<br>Synchronize with ConnectWise                                                                         | you have more than one brand.<br>Whether events that represent successful actions should<br>trigger this notification.                                                      |  |  |  |
| Subscril                                      | be to Warnings                                                   | Yes  Vibrether events that represent warnings should in notification.                                                             |                                                                                                    |  |  |  |
| Subs                                          | cribe to Errors                                                  | Yes                                                                                                    | Whether events that represent errors should trigger this notification.                                                                                                    |  |  |  |
| Subscri                                       | be to All Event<br>Types                                         | Yes                                                                                                    | Whether or not to subscribe to all types of events, except for<br>integration failures (note that the restrictions on event<br>severity configured above still apply).      |  |  |  |
|                                               |                                                                  |                                                                                                    |                                                                                                    |  |  |  |

Step 3. Leave all settings at the value of **Yes** and then click **Create** to save the synchronization request.

NOTE: The only Partner Notification which needs to be created for billing integration is the **Synchronize with Autotask setting**, as described in this step. Other Partner Notifications (such as those related to Autotask ticketing procedures) are not required to successfully complete billing integration.

## Validating your new eFolder + Autotask billing setup

Congratulations! Your new eFolder + Autotask billing integration is now complete.

You should notice billing statistics pushed from eFolder within 12 hours of completing the integration.

To validate that all billing information is being integrated properly, please check your customer contracts within Autotask. Relevant eFolder billing information (such as the number of licenses or the amount of storage used) should now be visible.

## Questions?

For specific questions about performing Autotask steps, please refer to Autotask documentation or contact <u>Autotask support</u> for further help.

- Submit all eFolder questions to support@efolder.net.
- Call us at 800-352-0248.
- Browse our <u>Knowledgebase.</u>

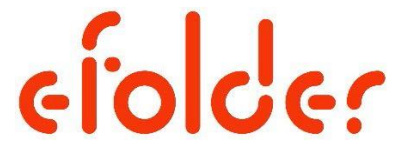

The People Behind Your Cloud

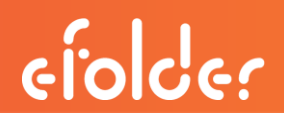

# Ticketing with Autotask

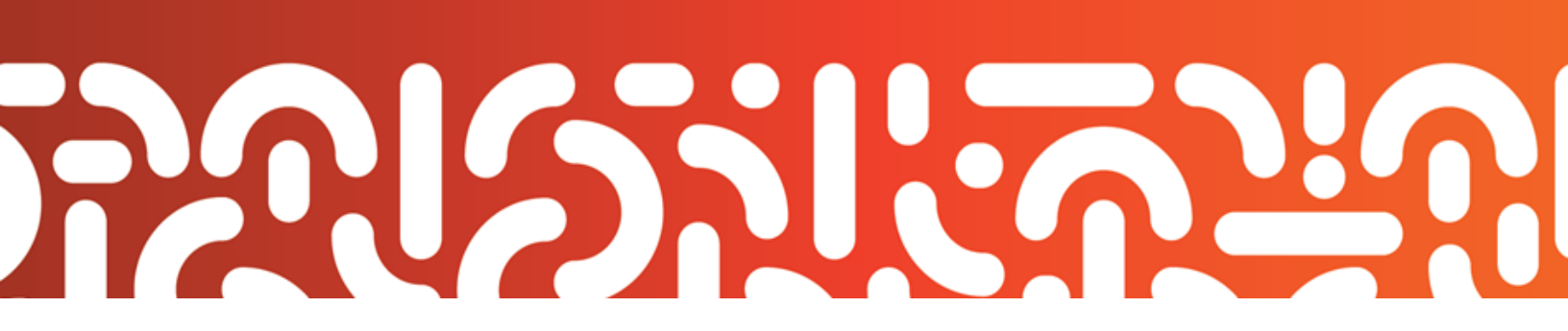

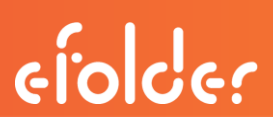

## Ticketing with Autotask

Configuring eFolder with the Autotask API allows your eFolder backup notifications to be viewed in Autotask as service tickets.

Your backup-related eFolder service tickets can then be efficiently managed alongside your other Autotask activities, allowing you to focus on one interface.

To successfully integrate your eFolder service tickets to Autotask, you must:

- Create a customer account in Autotask for each eFolder customer,
- Have access to each customer's Autotask Account ID number, and
- Enable a notification for Autotask service tickets

#### The following instructions will help you:

- D Prepare Autotask accounts for service tickets from eFolder
- Enter Autotask API credentials for ticketing
- Add Autotask accounts to the eFolder Customer map
- **D** Enable notifications for eFolder service tickets in Autotask.
- Customize a variety of service ticket labels (including Ticket Subject Prefix, Queue name, Priority name, Status New name and Status Complete name).

## Preparing Autotask accounts for service tickets from eFolder

If you are new to Autotask, be aware that you must create and configure a variety of Autotask settings *before* you add your Autotask accounts to eFolder.

If you currently use Autotask, you probably have already performed most of these steps.

Nevertheless, review this checklist to ensure you understand each requirement *before* you begin to add any accounts to eFolder:

## Ticketing Setup CHECKLIST:

One-time-only Autotask setup:

Select or create an eFolder administrative user in Autotask and assign API permissions to that user.

□ Make a note of this administrative user's credentials (API Username and API Password.) You will need these credentials to add Autotask accounts in eFolder.

One-time-only Autotask activities required for each customer added to eFolder:

- Create an Autotask account for each customer, with a unique Account ID#.
- Verify that any Autotask customers with backup services intended for integration are present in the eFolder account web portal.
- **D** Note: To integrate with eFolder, the Autotask account type must be "Customer"

#### Autotask settings to be configured:

- **O** (Optional) Select a **Ticket Subject Prefix** to identify a ticket from eFolder.
- D Autotask Queue name: Leave as default setting or customize
- Autotask Priority name: Leave as default setting or customize
- Autotask Status New name: Leave as default setting or customize
- Autotask Status Complete name: Leave as default setting or customize

#### Questions?

## I'm new to Autotask. Where can I find help with setup tasks?

For specific questions about performing Autotask steps, please refer to Autotask documentation or contact <u>Autotask support</u> for further help.

## Entering Autotask API credentials for ticketing

Before you can set up any ticketing choices, you must first enter the Autotask API credentials.

First, visit the <u>eFolder Web Portal</u>.

Then, under the My Partnership tab, select Integration Setup from the menu options.

|             | )a    | ta Pr                             | ote      | ection<br>ving, and email filtering service | 25 |        |       |        |        |
|-------------|-------|-----------------------------------|----------|---------------------------------------------|----|--------|-------|--------|--------|
| Home My Acc | ount  | My Partnership                    | Accounts | Reports Support                             |    |        | Web A | Access | Logout |
| n & 🤇 🥹 🥹   | Accou | My Brands<br>Partner Notificatio  | ins      |                                             | in | (Auto) | ۲     | Search | ]      |
|             |       | Integration Setup<br>Customer Map |          | Partner Center                              |    |        |       |        |        |

1. Check Autotask as the integration provider.

#### 2. Provide the Autotask API Username and Password.

| This page allows you to setup integration with other systems, such as professional services automation (PSA) and customer relationship management (CRM) systems. When saving changes, be sure to use the Save button at the very bottom of the page. |
|----------------------------------------------------------------------------------------------------|
| Detailed setup instructions for each provider are available in the documentation section in the <u>partner center</u> .                                                                                                    |
| CHOOSE INTEGRATION PROVIDERS                                                                                                    |
| Choose the integration providers that you want to enable and configure:<br>Autotask     ConnectWise PSA                                                                                                    |
| CONFIGURE AUTOTASK INTEGRATION                                                                                                    |
| This integration provides the ability to automatically open tickets when backups, other services, or appliances fail.                                                                                                    |
|                                                                                                    |

Finally, when all entries are completed, remember to click the **Save Changes** button at the bottom of the **Integration Setup** page to store your API credentials.

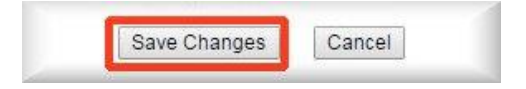

## Adding Autotask ticketing accounts to the eFolder Integration Map

After you have entered and saved your Autotask API credentials on the **Integration Setup** screen, the next step is "mapping" each Autotask Account ID number to the corresponding eFolder Customer ID.

- Visit the <u>eFolder Web Portal.</u>
- Under the My Partnership tab, choose the Customer Map menu option.

Note: The Customer Map drop-down will only be visible *after* the Integration Setup is completed.

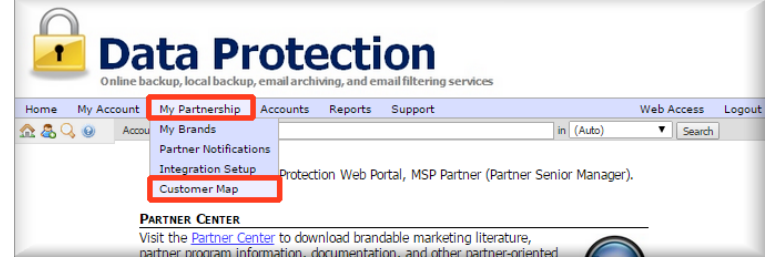

- The Integration Map displays all of your customers with an *eFolder Customer ID* number.
- Each eFolder customer will have a blank Autotask PSA Account ID field.
- Enter each customer's Autotask PSA Account ID# here.
- When you are finished, click the Save Changes button.

| institue inditio | counc My Partnership                                         | Accounts Reports                                          | Support                                        | ,                                                        | VeD A | Log    |   |
|------------------|--------------------------------------------------------------|-----------------------------------------------------------|------------------------------------------------|----------------------------------------------------------|-------|--------|---|
| ☆ & 🔍 🥹          | Account Quick Search:                                        |                                                           |                                                | in (Auto)                                                | •     | Search | J |
|                  |                                                              | Integration                                               | Map Customer                                   | rs                                                       |       |        |   |
|                  | This page allows you<br>integration. When sa<br>of the page. | to map customers a<br>ving changes, be si                 | and their Autotask se<br>ure to use the Save b | rvice contracts for billing<br>outton at the very bottom |       |        |   |
|                  | Detailed setup instruction in the partner center.            | ctions for each prov                                      | ider <mark>are</mark> available in t           | he documentation section                                 |       |        |   |
|                  | AUTOTASK PSA CROS                                            | SS REFERENCE                                              |                                                |                                                          |       |        |   |
|                  | Customer Contract                                            | s                                                         |                                                |                                                          |       |        |   |
|                  | Use the "Get Contrac<br>populate their respect               | ts" button to query<br>tive drop <mark>do</mark> wn field | Autotask for the spe<br>ls.                    | cific customer and                                       |       |        |   |
|                  | Then use the drop do<br>for each customer.                   | own fields to select                                      | which contract is to t                         | be used for eFolder services                             | 5     |        |   |
|                  | eFolder<br>Customer                                          | Customer ID: 3448<br>Organization: Bob                    | 8<br>Truckina                                  |                                                          |       |        |   |
|                  | Autotask PS                                                  | A Account ID:                                             | leed Customer Accou                            | Int ID                                                   |       |        |   |
|                  | Autotask Custo                                               | mer Contract: Do No                                       | t Nap                                          | ▼] 🥝                                                     |       |        |   |
|                  | eFolder                                                      | Customer ID: 3446                                         | 8                                              |                                                          |       |        |   |
|                  | Autotask PS                                                  | A Account ID:                                             |                                                |                                                          |       |        |   |
|                  | Autotask Custo                                               | mer Contract:                                             | ieed Customer Accou<br>it Map                  |                                                          |       |        |   |
|                  |                                                              | Save Change                                               | Cancel                                         |                                                          |       |        |   |

## Creating notifications for Autotask service tickets

As events related to your customer accounts are generated in the eFolder portal, it is possible to send those events to Autotask to create tickets. To assign the triggering conditions which send event information to Autotask, use the **Partner Notifications** menu option.

1. Select the **My Partnership** > **Partner Notifications** menu item.

| Home My Accor   | unt   | My Partnership     | Acco | ounts Reports      | Support            |                         | Web Access | Logout |
|-----------------|-------|--------------------|------|--------------------|--------------------|-------------------------|------------|--------|
| <u> 2</u> 2 0 0 | Accou | My Brands          |      |                    |                    | in (Auto)               | ▼ Search   | ]      |
|                 |       | Partner Notificati | ons  |                    |                    |                         |            |        |
|                 |       | Integration Setup  | )    | rotection Web P    | ortal, MSP Partne  | r (Partner Senior Manad | aer).      |        |
|                 |       | Customer Map       |      |                    |                    |                         |            |        |
|                 | P     | Payment Informa    | tion |                    |                    |                         |            |        |
|                 | Vi    | Invoice History    |      | o download bran    | dable marketing I  | iterature,              |            |        |
|                 | pa    | Payment History    |      | ion, documentat    | ion, and other pa  | rtner-oriented          |            |        |
|                 | re    | Account Balance    |      | enter is also acce | ssible from the S  | upport menu in 🛛 🚺      |            |        |
|                 | the   | e navigation bar.  |      |                    |                    | ¥                       | -          |        |
|                 | Re    | MOTE BACKUPS       |      |                    |                    |                         | 0          |        |
|                 |       |                    |      |                    | [Week] [2] [3]     | [Month] [Quarter] [6 M  | lonths]    |        |
|                 |       | 1.08               |      | Remote dis         | k usage for past w | reek                    |            |        |
|                 |       | T GB               |      |                    |                    |                         |            |        |
|                 |       | 0.8 GB -           |      |                    |                    |                         |            |        |
|                 |       | 0.6 GB -           |      |                    |                    |                         |            |        |
|                 |       | 0.4 GB -           |      |                    |                    |                         |            |        |

2. Click the Create a New Notification link at the bottom of the *Partner Notifications* page.

| Home My Acc           | ount My Partnership A        | Accounts Reports      | Support                                           | Web Access Logout        |
|-----------------------|------------------------------|-----------------------|---------------------------------------------------|--------------------------|
| 🏡 🖧 🔾 🥹               | Account Quick Search:        |                       | in (Auto)                                         | ▼ Search                 |
|                       |                              |                       |                                                   |                          |
|                       | Part                         | ner Notificatio       | ns for Data Protection                            |                          |
|                       |                              |                       |                                                   |                          |
| Use this page t       | o setup notifications for ev | vents generated by a  | any account under your management. This           | simplifies monitoring    |
| as you only ha        | ve to configure notification | is once for your part | thership, rather than for each account. Not       | ifications are also used |
| to push inform        | ation to 3rd party systems,  | , such as Autotask o  | r Connectwise PSA (requires <u>integration se</u> | <u>etup</u> ).           |
| Chauring <b>0</b> 0 a | £ 0.                         |                       |                                                   |                          |
| showing <b>0-0</b> d  | ru                           |                       |                                                   | View *                   |
| Action <              | Severities                   | Event Types           | Action Details                                    | <u>Comments</u>          |
|                       |                              | (create a n           | ew polification)                                  |                          |
|                       |                              | (create a r           | ew Houncaton)                                     |                          |
|                       |                              |                       |                                                   |                          |

3. In the *Notification Action* field, select Open an Autotask ticket.

4. Decide which events should trigger an Autotask ticket notification. Typically, you will only want to be notified about a ticket when there is a warning or error. In most cases, we recommend that you leave the *Subscribe to OK Events* field set to its default value of **No** and leave the *Subscribe to All Event Types* field set to its default value of **Yes**. You will then be notified only about warnings or errors (including backup failure, archiving failure, BDR hardware failure, and so forth.)

|      |         | Setting                 | Value                              |   |
|------|---------|-------------------------|------------------------------------|---|
|      | Notifi  | cation Action           | Open an Autotask ticket 🔹 🔻        | 3 |
| ]    | Includ  | e Sub-Brands            | Yes 🔻                              |   |
| Sub  | scribe  | to OK Events            | No                                 |   |
| Sul  | bscribe | e to Warnings           | Yes                                |   |
|      | Subsc   | ribe to Errors          | Yes 🔹                              |   |
| Su   | bscrib  | e to All Event<br>Types | Yes •                              | 4 |
|      | _       | Comments                |                                    |   |
| Crea | ate     | Cancel                  | Back to Partner Notifications List | 5 |

5. When all selections are correct, click **Create** to accept these new settings.

You can revisit this page to change these settings at any time.

**NOTE:** The only Partner Notification which needs to be created for ticketing integration is the **Open an Autotask ticket** setting, as described in this step. Other Partner Notifications (such as those related to Autotask billing procedures) are not required to successfully complete ticketing integration.

## Confirming or customizing Autotask ticketing choices

Several settings on the eFolder Integration Setup page must be confirmed or customized before ticketing can be fully integrated from eFolder to Autotask.

- Visit the <u>eFolder Web Portal.</u>
- Click the My Partnership tab and then select Integration Setup from the menu options.

| Da<br>Online ba | ta Pr                            | otection<br>email archiving, and email filtering services |    |        |       |        |        |
|-----------------|----------------------------------|-----------------------------------------------------------|----|--------|-------|--------|--------|
| Home My Account | My Partnership                   | Accounts Reports Support                                  |    |        | Web A | ccess  | Logout |
| n 🕹 🔍 🥹 🗛 Accou | My Brands<br>Partner Notificatio | ns                                                        | in | (Auto) | •     | Search | ]      |
| 1               | Integration Setup                | Dartner Center                                            |    |        |       |        |        |
|                 | Customer Map                     | Partier Center                                            |    |        |       |        |        |

Now, confirm or customize these Autotask ticket settings on the **Integration Setup** page, using the detailed instructions that immediately follow:

| Ticket Subject Prefix:         |                         |                |
|--------------------------------|-------------------------|----------------|
|                                | Retrieve Queue List     |                |
| Autotask Queue Name:           | Managed Services Alerts | <b>v</b> 0 (2) |
|                                | Retrieve Priority List  |                |
| Autotask Priority Name:        | Medium                  | <b>v</b> 🕑 (3  |
|                                | Retrieve Status List    |                |
| Autotask Status New Name:      | New                     | 190            |
| Autotask Status Complete Name: | Complete                | - all          |

## Autotask ticket settings on the Integration Setup page

### (OPTIONAL) Ticket Subject Prefix

This is an optional setting and can be left blank. This prefix will be prepended to the ticket subject, allowing you to customize the subject line of incoming tickets if desired.

## Autotask Queue name

Select the **Retrieve Queue** button to see all of the available queue name choices. Choose the name you prefer from the drop down menu. The default queue name is *Managed Services Alerts*.

Caution: This field must contain a selection for ticketing to occur. Setting this field to *Do Not Map* will disable ticketing, even if a Partner Notification has been created to enable ticketing.

#### Autotask Priority name

Select the **Retrieve** button to see all of the available priority name choices. Choose the name you prefer from the drop down menu. The default ticket priority is *Medium*.

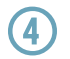

(2

Autotask New name

Autotask Complete name

Autotask Status New name is the text which will indicate a newly-created ticket. The text can be configured by you in Autotask. Select the Retrieve button to see all choices.

Autotask Status Complete name is the text indicating that eFolder has closed a ticket. Select the Retrieve button to see all choices. The text can be configured by you in Autotask. You may prefer a customized text label, to differentiate tickets you have closed yourself.

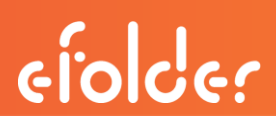

## Validating your new eFolder + Autotask ticketing setup

Congratulations! Your new eFolder + Autotask ticketing integration is complete.

As backup notifications occur, eFolder will now begin pushing information to Autotask.

To validate that all of your expected eFolder backup notifications are being created and displayed in Autotask, please review the Event Log for several of your eFolder accounts.

In Autotask, you should begin to see new tickets being created within the designated Ticket Queue, based on the triggers you specified in the Partner Notifications.

# Questions?

For specific questions about performing Autotask steps, please refer to Autotask documentation or contact <u>Autotask support</u> for further help.

- Submit all eFolder questions to support@efolder.net.
- Call us at 800-352-0248.
- Browse our <u>Knowledgebase.</u>

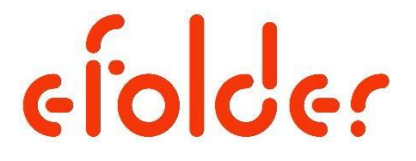

The People Behind Your Cloud